# **Keep Teaching**

**To Zoom or Not to Zoom:** Using Zoom For Assessments

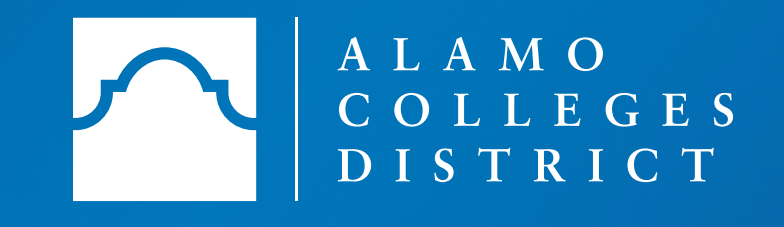

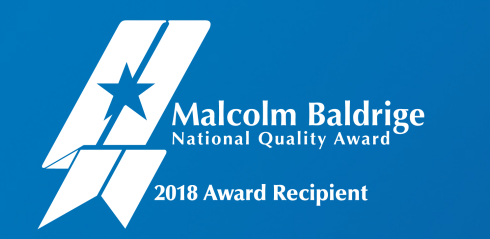

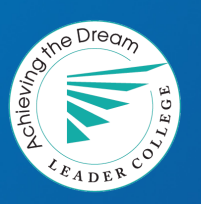

### **Webinar Objectives**

By the end of this webinar, you will be able to:

- Using the Chat
- Use breakout room for assessments
- Live Proctored Online Exams using Zoom
- Creating Polls
- Saving Documents
- Printing Reports

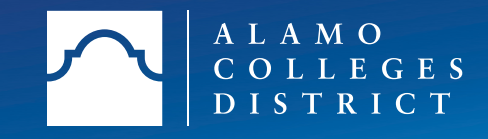

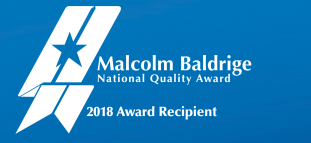

## To Zoom or Not to Zoom Using Chat in Zoom

## Chat Box

- Use chat to send group messages or private messages to students.
- Zoom chat is a great way to share links, clarify something said on the video call or post lists or large blocks of text.
- Zoom chat is available unless the host has disabled the function for the meeting or webinar.

### Hello everyone!

From Amber O'Casey to Everyone: Hi Nadia!

From Eryn Berger to Everyone: Hey!

From Amy Gates to Everyone: Hello!

From Rudy Lopez to Everyone: Good afternoon!

To: Everyone 🗸

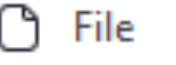

Aalcolm Baldrige

Award Recipient

---

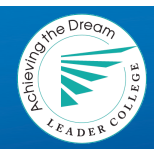

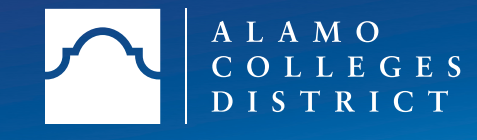

## To Zoom or Not to Zoom Using Chat Box Options

## **Chat Box Options**

- Host can react to messages by adding an emoticon.
- Host can mute participants on entry.
- All participants to unmute and rename themselves.
- Enable waiting room.
- Lock the meeting.

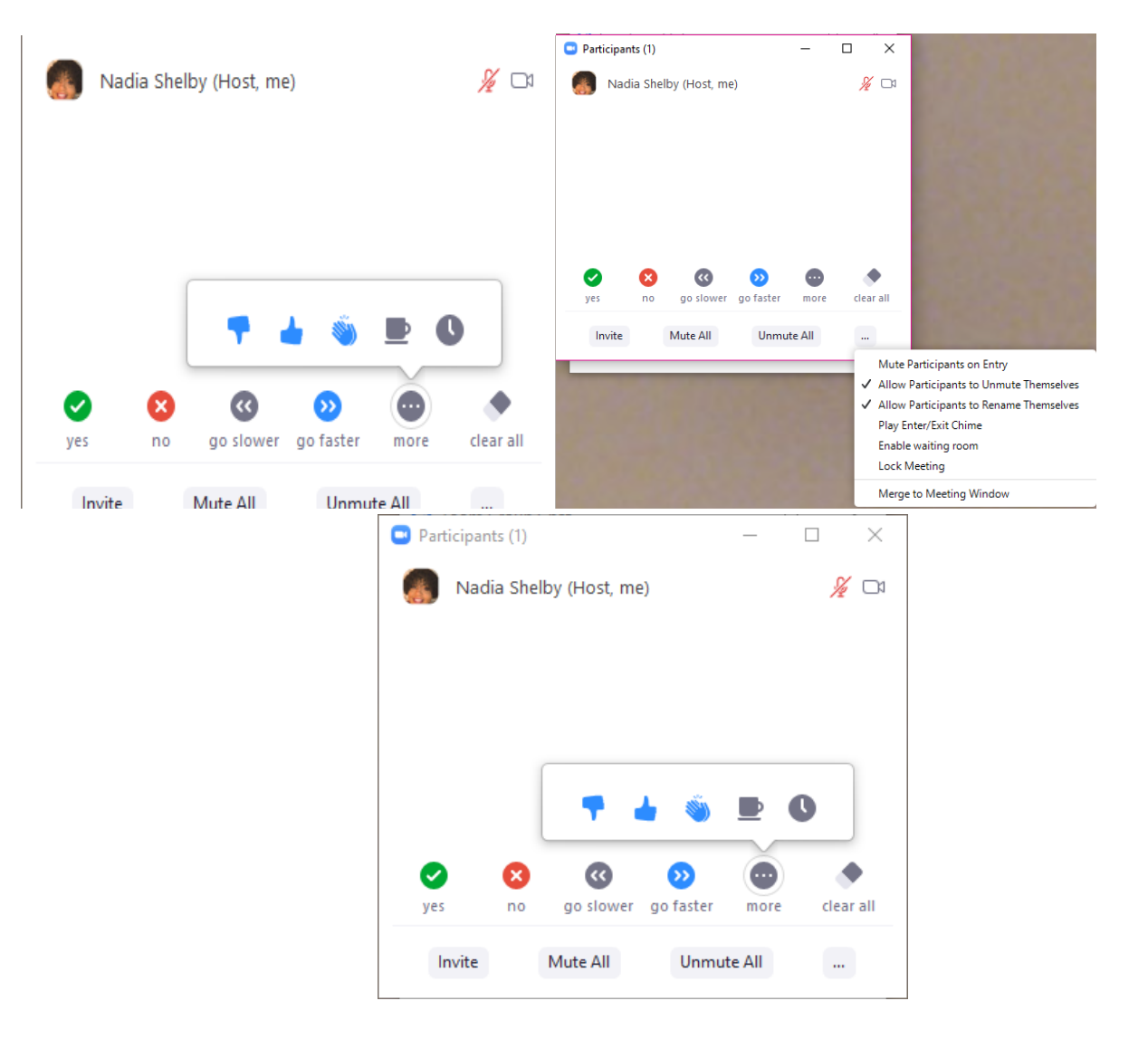

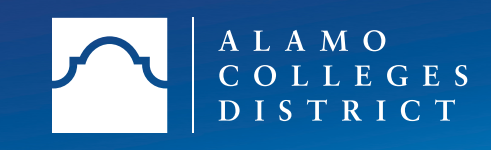

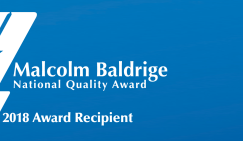

## To Zoom or Not to Zoom Using Breakouts Rooms for Assessments

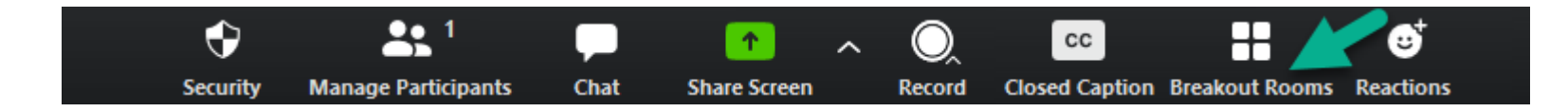

- Allows host to put students in small groups.
- Students are able to share their screen if they are presenting slides.
- A breakout room in Zoom can provide a confidential space for presenting or feedback.

| Create Breakout Rooms                               | Х |  |  |
|-----------------------------------------------------|---|--|--|
| Assign 4 participants into 🛛 4 🌻 Rooms:             |   |  |  |
| <ul> <li>Automatically</li> <li>Manually</li> </ul> |   |  |  |
| 1 participants per room                             |   |  |  |
| Create Rooms                                        |   |  |  |

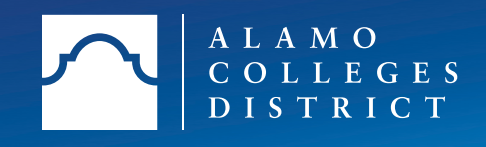

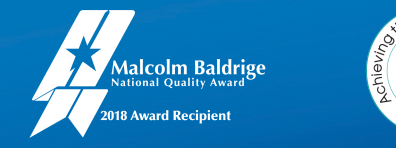

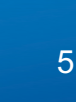

## To Zoom or Not to Zoom Using Breakout Room Options

- Host can **Rename** or **Delete** Breakout Rooms.
- Move to: Move student to a room.
- Exchange: Move student to another room or swap students.
- Delete Room: Delete the selected room.
- Recreate: Deletes existing breakout rooms and creates new ones.
- Add a Room: Add another breakout room.
- **Remember**: Open all rooms to start the rooms.

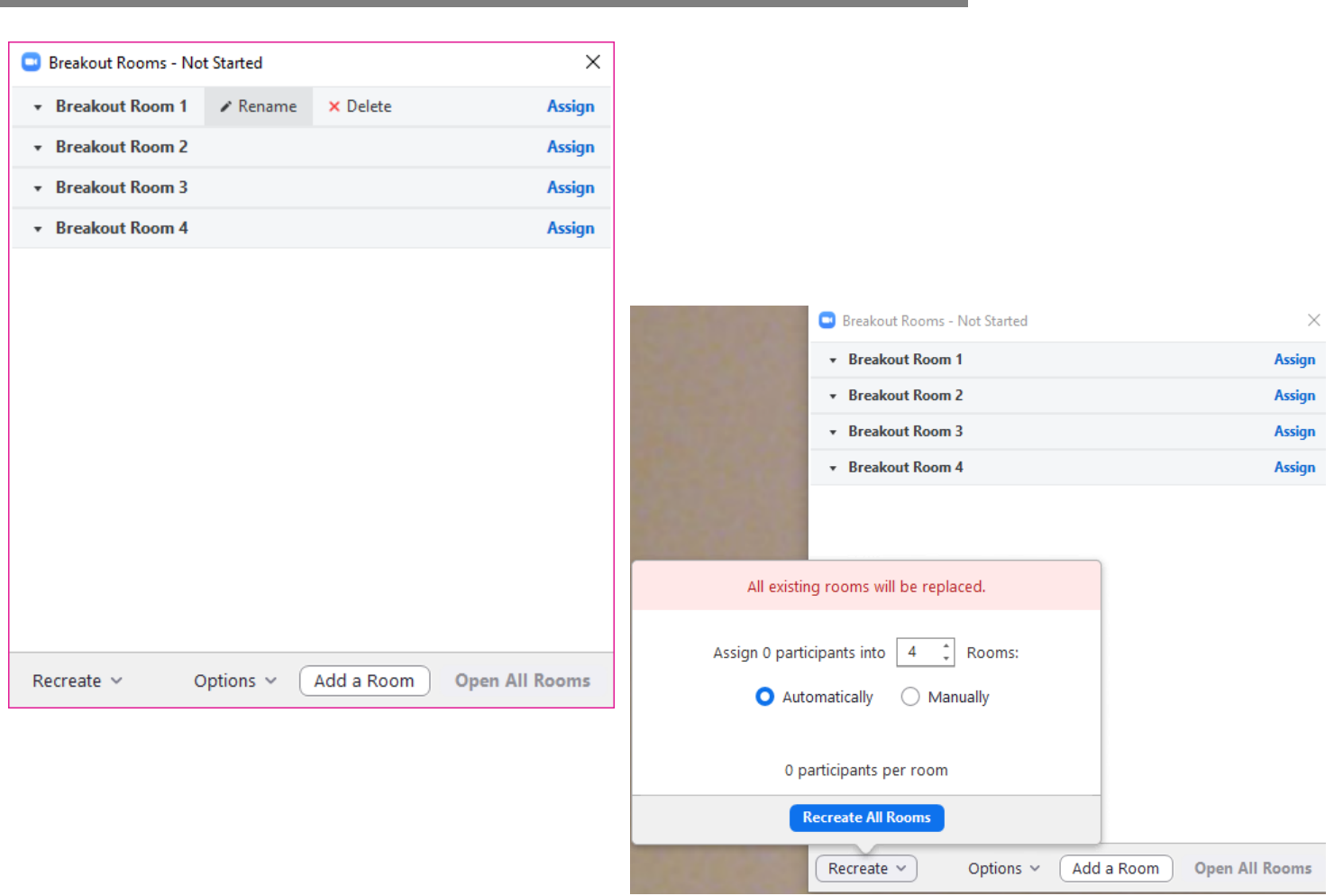

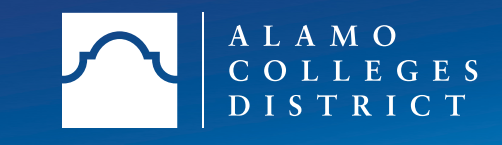

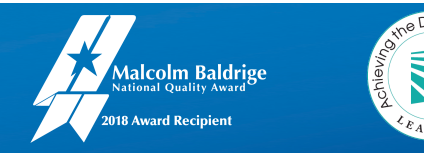

## To Zoom or Not to Zoom Using Breakout Rooms Options

- Move all participants into breakout rooms automatically.
- Allow participants to return to the main session at any time.
- Breakout rooms close automatically after x minutes.
- Notify me when the time is up.
- Countdown after closing breakout rooms.

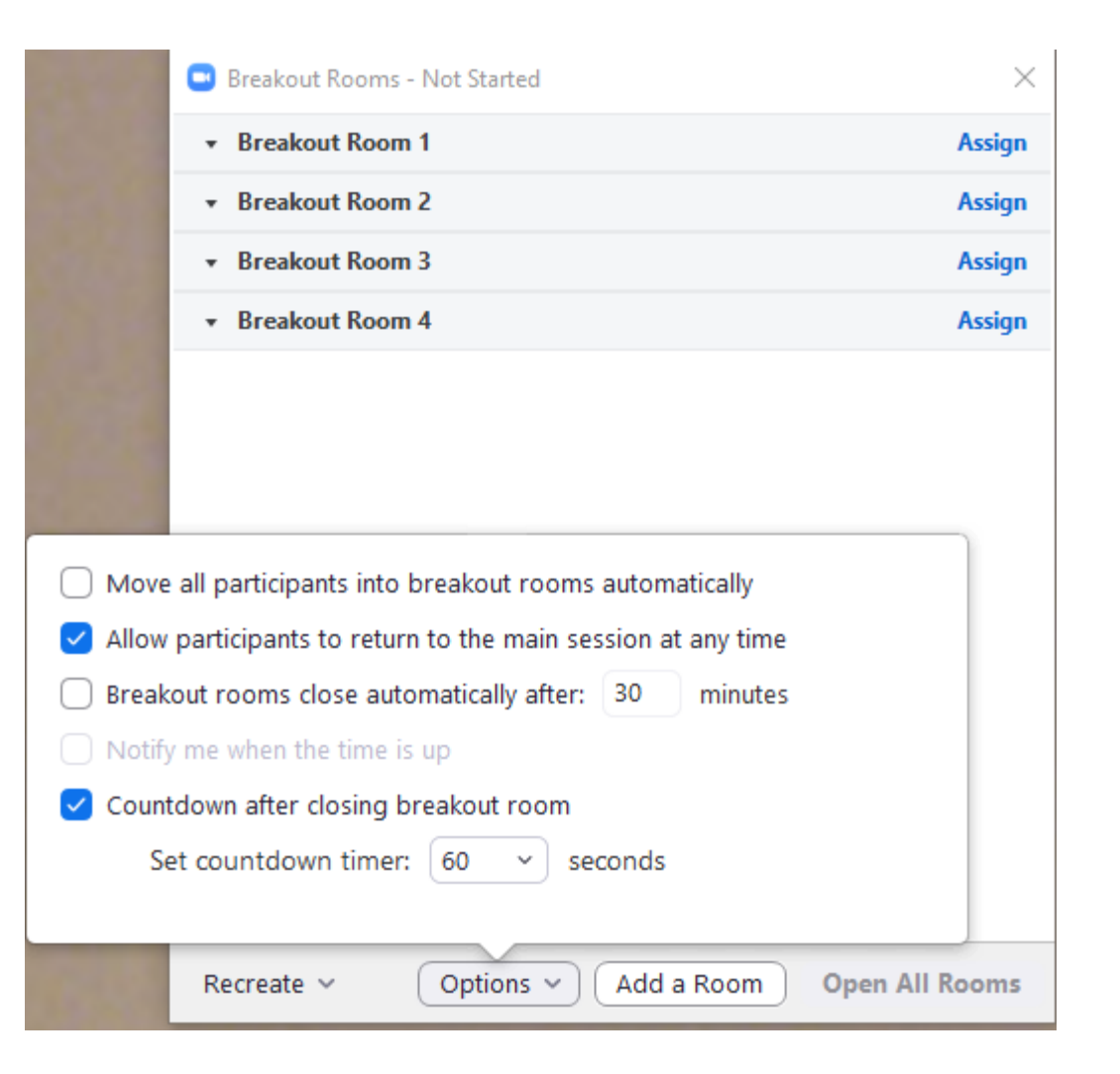

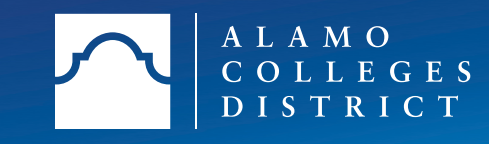

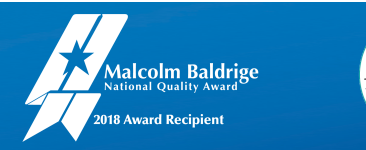

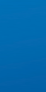

## To Zoom or Not to Zoom Live Proctored Online Exams using Zoom

- Schedule Zoom meeting and allow a buffer of at least 30 minutes.
- Participant video: **ON**
- Mute participants upon entry.
- Record the meeting automatically to the cloud.

| Meeting Password      | Require meeting password                                                                                                    |
|-----------------------|----------------------------------------------------------------------------------------------------|
| Video                 | Host                                                                                                    |
|                       | Participant <ul> <li>on</li> <li>off</li> </ul>                                                                                                   |
| Audio                 | <ul> <li>Telephone</li> <li>Computer Audio</li> <li>Both</li> <li>Dial from United States of America</li> <li>Edit</li> </ul>                     |
| Meeting Options       | Enable join before host                                                                                                    |
|                       | Mute participants upon entry                                                                                                    |
|                       | Enable waiting room                                                                                                    |
|                       | Only authenticated users can join                                                                                                    |
|                       | ${\ensuremath{arepsilon}}$ Record the meeting automatically $\ensuremath{\bigcirc}$ On the local computer $\ensuremath{\circledast}$ In the cloud |
| Discipline Discussion |                                                                                                    |
| Alternative Hosts     | Example: mary@company.com, peter@school.edu                                                                                                    |
|                       | Save                                                                                                    |

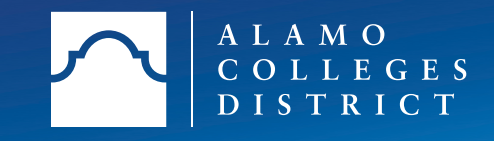

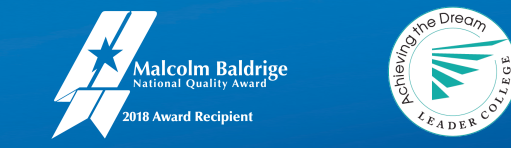

## To Zoom or Not to Zoom Live Proctored Online Exams using Zoom

## Preparing for Live Proctored Online Exam

Prepare an exam alert to students through Canvas announcements, which includes:

- Exam logistics (Zoom meeting link)
- Exam Details (Topics being covered in exam, exam type, question type)
- Ground Rules (Leaving webcam during exam, no virtual backgrounds, etc.)
- Items allowed or needed for exams (calculator, pen/paper)
- Procedure to ask questions to Instructor during exam (using chat box or asking verbally)

### **Reminders**

- **Start the Zoom** meeting 15 minutes early.
- Set the group chat to "Host only", the group chat is only for receiving inquiries from students during the exam
- **Check** if students' set-up is appropriate (webcam is **on** and is in a proper position, student name in the Zoom meeting must be the official name, microphone is on).
- **Remind** students to keep the speaker **ON** for receiving instructions/announcements during the exam.
- **Ensure** the Zoom meeting recording is in progress.
- 'Mute All' during the exam to avoid disturbance.

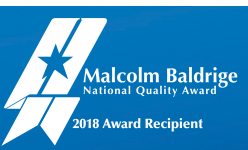

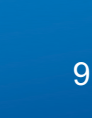

## To Zoom or Not to Zoom Launching a Poll

Ð

**-** 5

Chat

**↑** 

- Select the poll you would like to launch
- Click Launch Polling

~ 🖊 ^

Ų

| Caption Breakout Rooms Reactions           |        |      |
|--------------------------------------------|--------|------|
| Polls                                      | _      | Х    |
| Polling 1: Sample Poll                     |        | Edit |
|                                            |        |      |
| 1. What location do you work? (Multiple ch | noice) |      |
| DSO                                        |        |      |
| SAC                                        |        |      |
| □ NLC                                      |        |      |
| D PAC                                      |        |      |
| ○ NVC                                      |        |      |
| 2. Are you working remote? (Multiple choid | ce)    |      |
| Yes                                        |        |      |
| □ No                                       |        |      |
| 2. De veu euro nete2 (Multinla et ei e)    |        |      |
| 5. Do you own pets? (Multiple choice)      |        |      |
| Yes                                        |        |      |
| Launch Polling                             |        |      |

cc

☺⁺

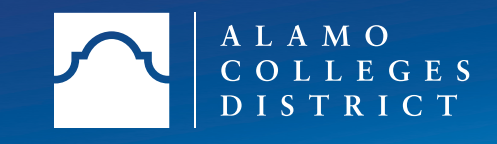

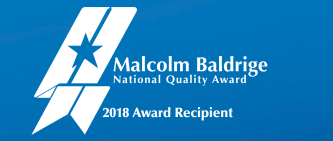

## To Zoom or Not to Zoom Launching a Poll

- The participants in the meeting will now be prompted to answer the polling questions. The host will be able to see the results live.
- To stop, click End Poll

| Polls                               |        |         | $\times$ |
|-------------------------------------|--------|---------|----------|
| Sample Poll in Progress             |        | 0:      | 80       |
| Attendees are now viewing questions | 0 of 4 | (0%) vo | ted      |

1. What location do you work? (Multiple choice)

| DSO | (0/0) 0% |
|-----|----------|
| SAC | (0/0) 0% |
| NLC | (0/0) 0% |
| РАС | (0/0) 0% |
| NVC | (0/0) 0% |

#### 2. Are you working remote? (Multiple choice)

| Yes |  | (0/0) 0% |
|-----|--|----------|
|     |  |          |
| No  |  | (0/0) 0% |
|     |  |          |

#### 3. Do you own pets? (Multiple choice)

End Polling

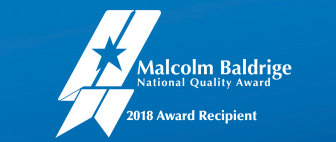

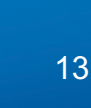

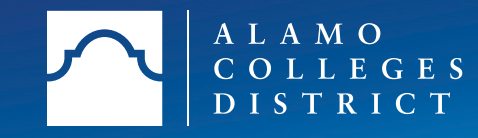

## To Zoom or Not to Zoom Launching a Poll

- To share the results with participants, click **Share Results**.
- Participants will then see the results of the polling questions.

| Polls                                         | —     |          | ×    |
|-----------------------------------------------|-------|----------|------|
| Polling 1: Sample Poll                        |       |          | Edit |
| Polling is closed                             |       | 4 v      | oted |
| 1. What location do you work? (Multiple choic | e)    |          |      |
| DSO                                           |       | (2/4) 50 | 0%   |
| SAC                                           |       | (0/4) (  | 0%   |
| NLC                                           |       | (1/4) 2  | 5%   |
| PAC                                           |       | (0/4) (  | 0%   |
| NVC                                           |       | (1/4) 2  | 5%   |
| 2. Are you working remote? (Multiple choice)  |       |          |      |
| Yes                                           |       | (4/4) 10 | 0%   |
| No                                            |       | (0/4) (  | 0%   |
| 3. Do vou own pets? (Multiple choice)         |       |          |      |
| Share Results Re-launch Po                    | lling |          |      |

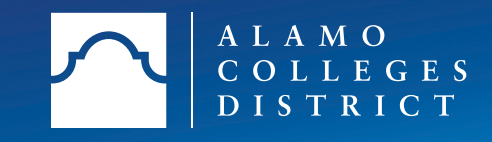

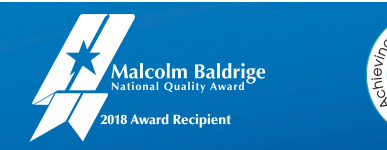

## To Zoom or Not to Zoom Saving Documents

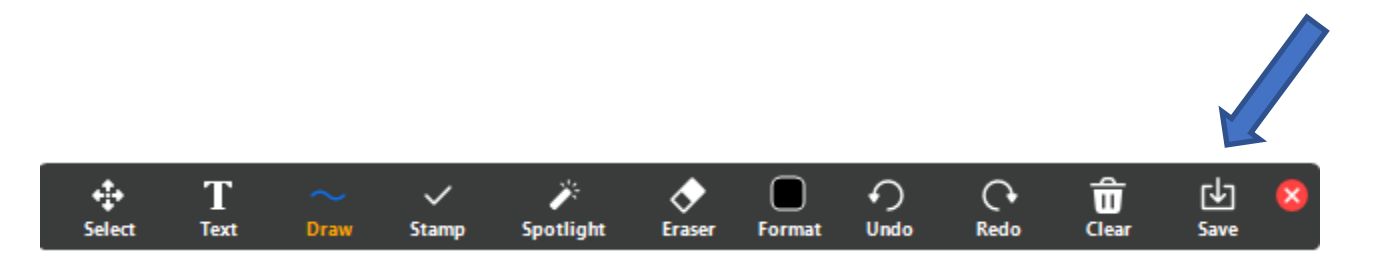

## Faculty and Students can save whiteboards by choosing **Save** icon located in **"Annotate"** options.

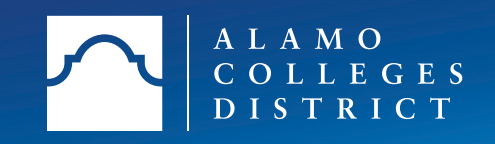

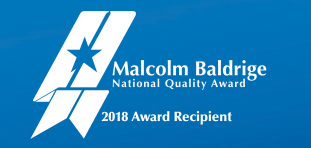

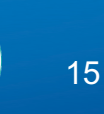

### To Zoom or Not to Zoom Printing Reports

#### **Usage Report**

**Usage**: The Usage report option, allows you to I a list of meetings, participants, and meeting minutes for meetings you have hosted.

There is option to **"Export"** report for saving and printing purposes.

| Contact Support 1.888.799 | 9.9666          |                                                |                                      |                      |          | JOIN A MEETING | HOSTA MEETING -                       |
|---------------------------|-----------------|------------------------------------------------|--------------------------------------|----------------------|----------|----------------|---------------------------------------|
| Profile                   | Usage Reports   |                                                |                                      |                      |          |                | Document                              |
| Meetings                  |                 |                                                |                                      |                      |          |                |                                       |
| Webinars                  | Usage           | View meetings, participants and meeting m      | nutes within a specified time range. |                      |          |                |                                       |
| Recordings                |                 |                                                |                                      |                      |          |                |                                       |
| Settings                  | Meeting         | View registration reports and poll reports for | r meetings.                          |                      |          |                |                                       |
| Account Profile           |                 |                                                |                                      |                      |          |                |                                       |
| Reports                   |                 |                                                |                                      |                      |          |                |                                       |
|                           |                 |                                                |                                      |                      |          |                |                                       |
| Attend Live Training      |                 |                                                |                                      |                      |          |                |                                       |
| Video Tutorials           |                 |                                                |                                      |                      |          |                |                                       |
| Knowledge Base            |                 |                                                |                                      |                      |          |                |                                       |
|                           |                 |                                                |                                      |                      |          |                |                                       |
|                           |                 |                                                |                                      |                      |          |                |                                       |
|                           |                 |                                                |                                      |                      |          |                |                                       |
|                           |                 |                                                |                                      |                      |          |                |                                       |
|                           |                 |                                                |                                      |                      |          |                |                                       |
|                           |                 |                                                |                                      |                      |          |                |                                       |
|                           | 4bard           | Deventeed                                      | false                                | 6                    | 1        |                |                                       |
|                           | About Zoom Blog | Lownload<br>Meetings Client                    | 1 888 709 0125                       | Support<br>Test Zoom | rauguage |                | · · · · · · · · · · · · · · · · · · · |

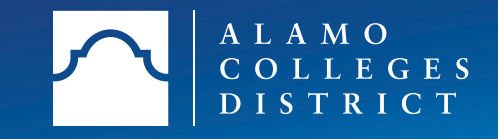

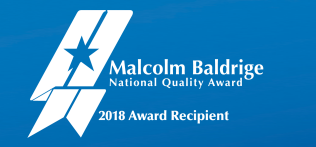

# Questions?

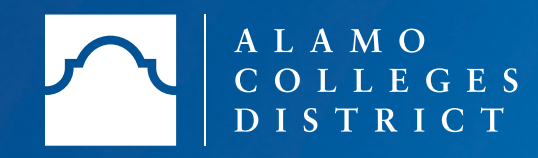

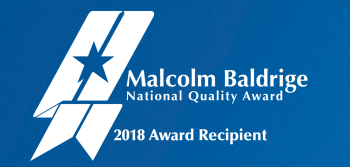

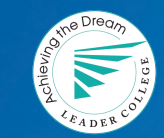

## Thank You!

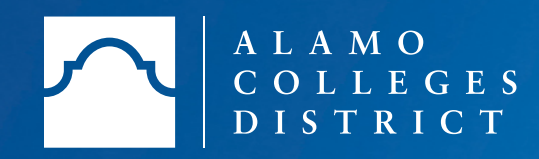

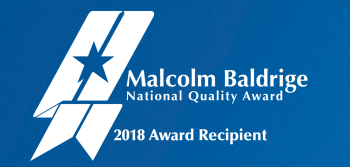

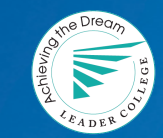